Installation Manual CopperJet 81x ADSL Modem series

CopperJet 81x = 810, 811, 812 & 813

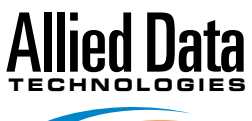

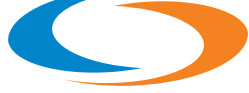

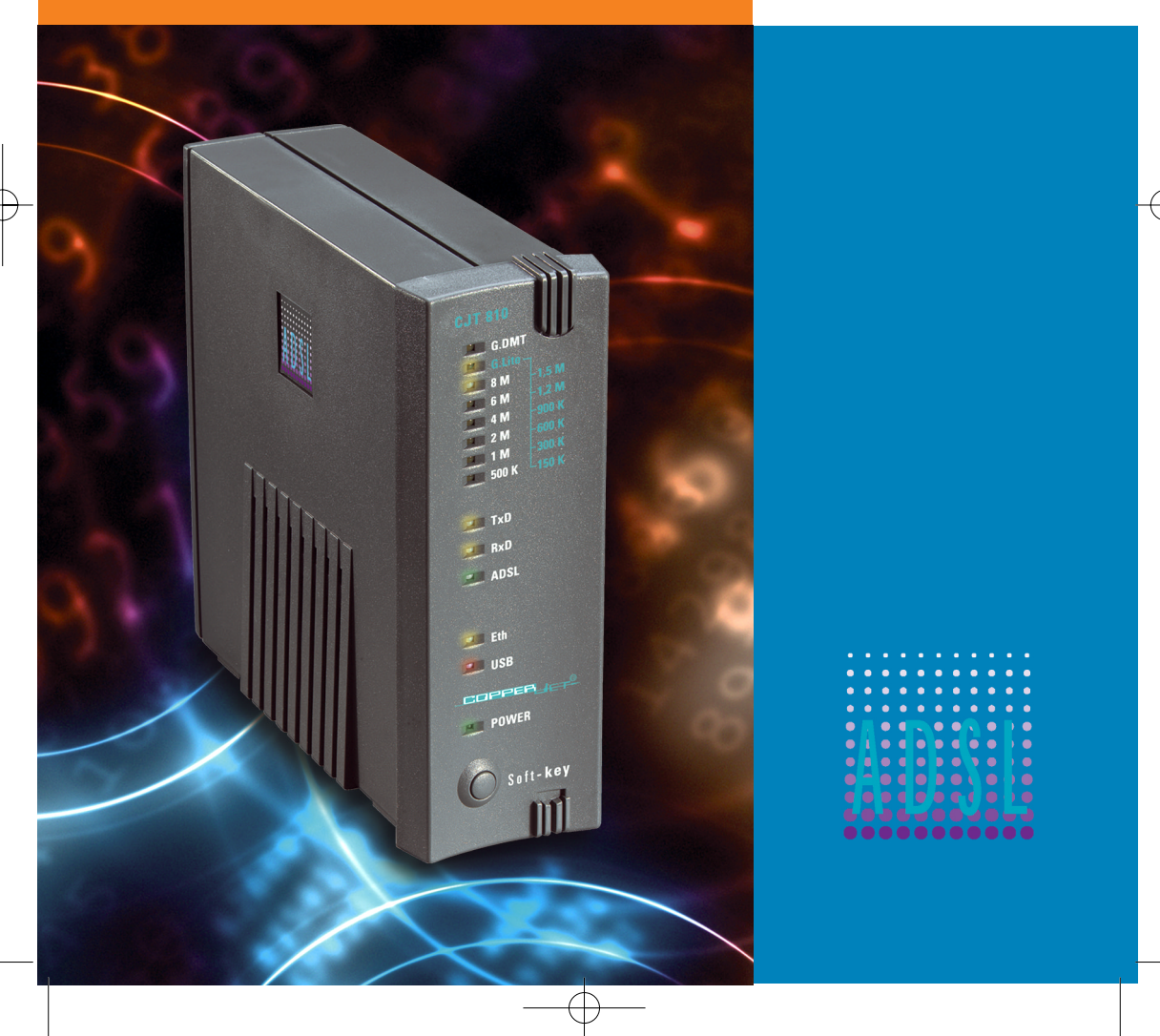

# Contents

| Packaging contents                              | 3  |
|-------------------------------------------------|----|
| Ethernet Installation Guide                     | .4 |
| Installing the CopperJet 81x Configurator       | 5  |
| USB Installation for Windows 98 SE              | 9  |
| USB Installation for Windows ME1                | 3  |
| USB installation for Windows 20001              | 7  |
| Using the ADSL CopperJet 81x Configurator2      | 2  |
| Configuring RFC1483 Bridged2                    | 3  |
| Configuring RFC1483 Routed2                     | 25 |
| Configuring PPPoA2                              | 7  |
| Configuring PPPoE2                              | 9  |
| Configuring PPTP3                               | ;1 |
| Configuring IPoA3                               | 3  |
| Configuring the DHCP server                     | 5  |
| Uploading the profile into the CopperJet 81x3   | 8  |
| Retrieving the profile from your CopperJet 81x4 | 0  |
| Updating the firmware in the CopperJet 81x4     | 2  |
| Troubleshooting guide4                          | 4  |
| Glossary4                                       | 6  |

We continue to improve our products, in order to supply our customers with the best possible service, therefore all technical and physical specifications are subject to changes without any prior notification.

![](_page_2_Figure_0.jpeg)

### **Packaging contents**

- 1. CopperJet 81x..
- 2. Ethernet RJ45 cross cable.
- 3. USB cable (Not included with the CopperJet 812 and 813). -
- 4. RJ11 modem cable with PTT plug (country dependent).
- 5. CD with drivers and manual.
- 6. Installation manual.
- 7. Power adapter (country dependent).

![](_page_2_Figure_10.jpeg)

### **Caution!**

To prevent overheating, make sure enough free space is available on both sides, and above the CopperJet 81x to permit free airflow.

| Production Name: | Line | Ethernet | USB |
|------------------|------|----------|-----|
| CJ8M0 E/U        | PSTN | Yes      | Yes |
| CJ8M0 E/U ISDN   | ISDN | Yes      | Yes |
| CopperJet 810    | PSTN | Yes      | Yes |
| CopperJet 811    | ISDN | Yes      | Yes |
| CopperJet 812    | PSTN | Yes      | No  |
| CopperJet 813    | ISDN | Yes      | No  |

#### Advice:

Set for the Copperjet 81x with firmware version 4.17 or higher the Line Modulation on Multimode.

### **Ethernet Installation Guide**

Note: You must have installed an Ethernet 10Base-T card in your computer first.

#### Installation when you already have a LAN connection.

- 1. Connect your CopperJet 81x with the Ethernet straight cable to your Ethernet Hub.
- 2. Connect your RJ11 cable to your CopperJet 81x, and into the phone outlet.
- 3. Connect the power adapter in a power outlet and into the CopperJet 81x

![](_page_3_Figure_8.jpeg)

#### Installation when you don't have a LAN connection.

- 1. Connect your PC with the Ethernet cross cable to your CopperJet 81x.
- 2. Connect your RJ11 cable to your CopperJet 81x, and into the phone outlet.
- 3. Connect the power adapter in a power outlet and into the CopperJet 81x

![](_page_3_Figure_13.jpeg)

![](_page_4_Figure_0.jpeg)

### Installing the CopperJet 81x Configurator.

After installing the CopperJet configurator you be able to configure the CopperJet 81x. During installation you can choose the setup you prefer,

**Typical** this will install the most common options.

**Compact** this will install only the CopperJet configurator.

Custom you may choose the options you want to install.

 Place the provided CD-ROM in the CD-ROM drive. Browse on the CD-ROM to the following directory. D:CJT\_810\_EU\Configurator, and double click on Setup.exe.

![](_page_4_Picture_8.jpeg)

2. Click on Next.

![](_page_4_Picture_10.jpeg)

![](_page_5_Picture_1.jpeg)

3. Click on Next.

![](_page_5_Picture_3.jpeg)

Welcome to the CopperJet Tools Setup program. This program will install CopperJet Tools on your computer.

×

It is strongly recommended that you exit all Windows programs before running this Setup program.

Click Cancel to quit Setup and then close any programs you have running. Click Next to continue with the Setup program.

WARNING: This program is protected by copyright law and international treaties.

Unauthorized reproduction or distribution of this program, or any portion of it, may result in severe civil and criminal penalties, and will be prosecuted to the maximum extent possible under law.

<<u>B</u>ack <u>N</u>ext> Cancel

4. Click on Next.

|               | Information:                                                                                                    |
|---------------|----------------------------------------------------------------------------------------------------|
|               | README.TXT                                                                                                    |
|               | CopperJet Configurator VERSION 1.18<br>May, 2001                                                                                                    |
|               | Copyright (C) 2001, Allied Data Technologies.                                                                                                    |
|               | This document provides information to users of the software<br>The information provided in this document is listed in the sec<br>For detailed information please refer to our web site at www.<br><br>Contents<br><br>- About<br>- Feature list |
|               |                                                                                                    |
| Installohreid | Cancel                                                                                                    |

5. Click on Next.

![](_page_5_Picture_12.jpeg)

#### 6. Click on Next.

| Setup Type    |                               |                                                                                        |
|---------------|-------------------------------|----------------------------------------------------------------------------------------|
|               | Click the type                | of Setup you prefer, then click Next.                                                  |
|               | • Typical                     | Program will be installed with the most common<br>options. Recommended for most users. |
|               | C Compact                     | Program will be installed with minimum required options.                               |
|               | C Custom                      | You may choose the options you want to install.<br>Recommended for advanced users.     |
| 20            | – Destination [<br>C:\\Copper | Directory<br>Jet Tools Browse                                                          |
| InstellShield |                               |                                                                                        |

< <u>B</u>ack

<u>N</u>ext >

L

Cancel

**CopperJet 81x** 

Œ

7. Click on Next.

| Select Program Folder |                                                                                                    | × |
|-----------------------|----------------------------------------------------------------------------------------------------|---|
|                       | Setup will add program icons to the Program Folder listed below.<br>You may type a new folder name, or select one from the existing<br>Folders list. Click Next to continue.<br>Program Folders:<br>Alled Data Technologies<br>Existing Folders:<br>Accessories<br>Internet Explorer<br>Donline Services<br>StartUp<br>WinZip |   |
| Instalöhreid          | < <u>B</u> ack <u>N</u> ext> Cancel                                                                                                    |   |

8. Click on Next.

![](_page_6_Picture_6.jpeg)

![](_page_7_Picture_1.jpeg)

- 9. Click on Finish.
- 10. The CopperJet configurator is now installed.

![](_page_7_Picture_4.jpeg)

![](_page_8_Figure_0.jpeg)

### **USB Installation for Windows 98 SE.**

#### During the installation you need the official Windows 98 SE CD-ROM.

- A: Place the CD-ROM provided in the CD-ROM drive.
- B: Connect your power adapter to the power outlet and into the Copperjet 81x.
- C: Connect your USB cable into your Copperjet 81x and your computer.
- D: Connect your RJ11 cable to your CopperJet 81x and into the phone outlet.
- 1. Click on Next.

![](_page_8_Picture_9.jpeg)

2. Click on Next.

| Add New Hardware Wi | izard                                                                                                    |
|---------------------|----------------------------------------------------------------------------------------------------|
|                     | What do you want Windows to do?   Search for the best driver for your device.  [Recommended].   Display a list of all the drivers in a specific location, so you can select the driver you want. |
|                     | < <u>B</u> ack Next > Cancel                                                                                                    |

3. Specify a location,

and click on Next.

**CopperJet 81x** 

![](_page_9_Picture_1.jpeg)

4. Click on Next.

![](_page_9_Picture_3.jpeg)

5. Click on Finish.

![](_page_9_Picture_5.jpeg)

#### 6. Click on Next.

# CopperJet 81x

![](_page_10_Picture_3.jpeg)

7. Click on Next.

![](_page_10_Picture_5.jpeg)

8. Click on Next.

![](_page_10_Picture_7.jpeg)

9. Click on Next.

![](_page_11_Picture_3.jpeg)

10. Click on **OK**.

11. Click on Finish.

![](_page_11_Picture_6.jpeg)

![](_page_11_Picture_7.jpeg)

#### 12. Click on Yes.

![](_page_11_Picture_9.jpeg)

![](_page_12_Figure_0.jpeg)

### **USB Installation for Windows ME.**

- A: Place the CD-ROM provided in the CD-ROM drive.
- B: Connect your power adapter to the power outlet and into the Copperjet 81x.
- C: Connect your USB cable into your Copperjet 81x and your computer.
- D: Connect your RJ11 cable to your CopperJet 81x and into the phone outlet.
- Specify the location of the driver, and click on Next.

| Add New Hardware Wiz | ard                                                                                                    |
|----------------------|----------------------------------------------------------------------------------------------------|
|                      | Windows has found the following new hardware:<br>ADT CopperJet 810<br>Windows can automatically search for and install software<br>that supports your hardware. If your hardware came with<br>installation media, inset it now and click Next.<br>What would you like to do?<br>Material would you like to do?<br>Automatic search for a better driver (Recommended)<br>Specify the location of the driver (Advanced) |
|                      | < <u>Back</u> Next > Cancel                                                                                                    |

 Specify a location, D:\CJT\_810\_EU\USBdrivers, and click on Next.

![](_page_12_Picture_10.jpeg)

3. Click on Next.

![](_page_13_Picture_3.jpeg)

4. Click on Finish.

![](_page_13_Picture_5.jpeg)

 Specify the location of the driver, and click on Next.

![](_page_13_Picture_7.jpeg)

- Specify a location, D:\CJT\_810\_EU\USBdrivers, and click on Next.
- Add New Hardware Wizard

![](_page_14_Picture_3.jpeg)

7. Click on Next.

![](_page_14_Picture_5.jpeg)

8. Click on Next.

![](_page_14_Picture_7.jpeg)

9. Click on Finish.

![](_page_15_Picture_3.jpeg)

10. Click on Yes.

![](_page_15_Picture_5.jpeg)

![](_page_16_Figure_0.jpeg)

# USB installation for Windows 2000.

- A: Place the CD-ROM provided in the CD-ROM drive.
- B: Connect your power adapter to the power outlet and into the Copperjet 81x.
- C: Connect your USB cable into your Copperjet 81x and your computer.
- D: Connect your RJ11 cable to your CopperJet 81x and into the phone outlet.
- 1. Click on Next.

![](_page_16_Picture_8.jpeg)

2. Search for a suitable driver for my device, and click on **Next**.

| Found New Hardware Wizard                                                                                                    |
|----------------------------------------------------------------------------------------------------|
| Install Hardware Device Drivers<br>A device driver is a software program that enables a hardware device to work with<br>an operating system.                                                                                           |
| This wizard will complete the installation for this device:                                                                                                    |
| A device driver is a software program that makes a hardware device work. Windows<br>needs driver files for your new device. To locate driver files and complete the<br>installation click. Next.<br>What do you want the wizard to do? |
| Search for a suitable driver for my device (recommended)     Display a list of the known drivers for this device so that I can choose a specific driver                                                                                |
| < <u>B</u> ack <u>N</u> ext> Cancel                                                                                                    |

3. Specify a location and click on **Next**.

![](_page_17_Picture_3.jpeg)

 Copy manufacturer's files from, D:CJT\_810\_EU/USBdrivers, and click on OK.

![](_page_17_Picture_5.jpeg)

5. Click on Next.

| Found New Hardware Wizard                                                                                   |
|----------------------------------------------------------------------------------------------------|
| Driver Files Search Results<br>The wizard has finished searching for driver files for your hardware device. |
| The wizard found a driver for the following device:                                                         |
| ADT CopperJet 810                                                                                           |
| Windows found a driver for this device. To install the driver Windows found, click Next.                    |
| d\cit_810_eu\usbdrivers\vvbususb.inf                                                                        |
|                                                                                                    |
|                                                                                                    |
| < <u>B</u> ack Next> Cancel                                                                                 |

6. Click on Finish.

![](_page_18_Picture_2.jpeg)

![](_page_18_Picture_3.jpeg)

7. Click on Next.

![](_page_18_Picture_5.jpeg)

8. Search for a suitable driver for my device, and click on **Next**.

![](_page_18_Picture_7.jpeg)

9. Specify a location and click on **Next**.

![](_page_19_Picture_3.jpeg)

 Copy manufacturer's files from, D:CJT\_810\_EU/USBdrivers, and click on OK.

![](_page_19_Picture_5.jpeg)

11. Click on Next.

| Found New Hardware Wizard                                                                                                    |  |  |  |  |
|----------------------------------------------------------------------------------------------------|--|--|--|--|
| Driver Files Search Results<br>The wizard has finished searching for driver files for your hardware device.                                                                                        |  |  |  |  |
| The wizard found a driver for the following device:                                                                                                    |  |  |  |  |
| VVB Virtual NIC                                                                                                    |  |  |  |  |
| Windows found a driver for this device. To install the driver Windows found, click Next.                                                                                                    |  |  |  |  |
| d \cit_810_eu\usbdrivers\vvbeth.inf                                                                                                    |  |  |  |  |
| The wizard also found other drivers that are suitable for this device. To view a list of<br>these drivers or install one of these drivers, select the following check box, and then click<br>Next. |  |  |  |  |
| Install one of the other drivers                                                                                                    |  |  |  |  |
| < Back Next> Cancel                                                                                                    |  |  |  |  |

#### 12. Click on Yes.

## **CopperJet 81x**

![](_page_20_Picture_3.jpeg)

13. Click on Finish.

![](_page_20_Picture_5.jpeg)

![](_page_21_Figure_0.jpeg)

### Using the ADSL CopperJet 81x Configurator.

This configuration tool is needed to create profiles for the Copperjet 81x. Profiles can be stored for later use or can be uploaded directly to the Copperjet 81x. You can also use the configurator when a profile has been provided by your Service Provider.(You can go directly to the Upload section).

- 1. Start the CopperJet Configurator.
- 2. You can create a new profile by clicking the **Edit/new** profile button.

![](_page_21_Picture_6.jpeg)

3. Fill in a file name you want to use, e.g User, and click on **Open**.

| Select a new       | v or existing profile to edit |     |         |          | ?×           |
|--------------------|-------------------------------|-----|---------|----------|--------------|
| Look jn: 🦯         | My Documents                  | - 1 | <u></u> | <b>C</b> |              |
|                    |                               |     |         |          |              |
|                    |                               |     |         |          |              |
|                    |                               |     |         |          |              |
|                    |                               |     |         |          |              |
|                    |                               |     |         |          |              |
| File <u>n</u> ame: | User                          |     |         |          | <u>O</u> pen |
| Files of type:     | Profile Files (*.pro)         |     | •       |          | Cancel //    |

 The next screen will appear. When you choose to create a new profile, please select the primary function of the device.

| Select a profile type:     | ×        |
|----------------------------|----------|
| Profile type:              |          |
| C RFC 1483 Bridged         |          |
| C RFC 1483 Routed          |          |
| C PPPOA (HFL 2364)         |          |
| C PPTP (BEC 2637)          |          |
| C IPoA (RFC 1577)          |          |
|                            | <u> </u> |
| <u>O</u> K. <u>C</u> ancel |          |
|                            | _        |

![](_page_22_Figure_0.jpeg)

# Configuring RFC1483 Bridged.

1. Select **RFC1483 Bridged** as profile type and click on **OK**.

| Select a profile type:                                        | × |
|---------------------------------------------------------------|---|
| Profile type:<br>C RFC 1483 Bridged<br>C RFC 1483 Routed      |   |
| C PPPoA (RFC 2364)<br>C PPPoE (RFC 2516)<br>C PPTP (RFC 2637) |   |
| C IPoA (RFC 1577)                                             |   |
| <u>O</u> K <u>C</u> ance                                      |   |

### 2. Set the TCP/IP parameters. Optional: an IP Address and Subnetmask is only needed for further management use.

Select the Line modulation. (ADSL connection Protocol)

| -Multimode                         | : Modem will detect                      | 🔛 RFC 1483, bridged: 🛛 🗶 |                          |  |
|------------------------------------|------------------------------------------|--------------------------|--------------------------|--|
|                                    | the Modulation<br>offered by the CO      | Filename: User.pro       |                          |  |
|                                    | (Preferred)                              | IP settings:             |                          |  |
| -T1.413                            | : ANSI ADSL Standard                     | IP Address               |                          |  |
| -G.Lite<br>-G.Dmt                  | : G.992.2<br>: G.992.1 Annex A           | Subnet mask              | · · ·                    |  |
| Set the ATM                        | PVC (Virtual Circuit)                    | Default gateway          | · · ·                    |  |
| parameters.                        |                                          | Permanent Virtual C      | ircuit (PVC):            |  |
| -VPI                               | : VPI Channel Number                     | VPI                      | C Multimode              |  |
| -VCI                               | : VCI Channel Number                     |                          | C G.Lite                 |  |
| -PCR                               | : Peak Cell Rate                         |                          | C G.DMT                  |  |
| Coloret the formula d Decket tomas |                                          |                          | C T1.413                 |  |
|                                    | warded i acket types.                    | Packet filter:           | Advanced: Encapsulation: |  |
| -None                              | : This will forward                      | None                     | Spanning tree 💽 LLC      |  |
|                                    | all packets                              | C Forward PPP            |                          |  |
| -Forward PPF                       | P: This will only forward<br>PPP packets | C Forward IP             | Age: Sec. O VcMux        |  |
| -Forward IP                        | : This will only forward                 | DNS Relay:               |                          |  |
|                                    | IP packets                               | DNS Server               |                          |  |
| Select spann<br>is required.       | ing tree if this                         | <u>0</u> K               | Cancel                   |  |
|                                    |                                          |                          |                          |  |

Set Filter Table age, this is the time in seconds the device needs to store the MAC-addresses.

Encapsulation.

| -LLC   | : Logical Link Control |
|--------|------------------------|
| -VcMux | : Null Encapsulation   |

DNS Relay.

Fill in the DNS server IP-Address, in your local network the DNS IP-Address will be the CopperJet 81x IP address.(Not needed by Bridged)

Click on **OK** when finished, the profile will be stored in **My Documents**. The profile can be uploaded to the Copperjet 81x as described in the upload section.

![](_page_24_Figure_0.jpeg)

## Configuring RFC1483 Routed.

1. Select **RFC1483 Routed** as profile type and click on **OK**.

| Select a profile                                                                   | lype:                                                                         | × |
|------------------------------------------------------------------------------------|-------------------------------------------------------------------------------|---|
| Profile type:<br>C RFC 148<br>C PFPC 148<br>C PPPOA<br>C PPPOE<br>C PPTP<br>C IPOA | 3 Bridged<br>3 Routed<br>(RFC 2364)<br>(RFC 2516)<br>(RFC 2637)<br>(RFC 1577) |   |
| <u>0</u> K                                                                         | <u>C</u> ancel                                                                |   |

 Set the LAN TCP/IP parameters. (CopperJet 81x IP-Address)

> Set the interface type. USB when the CopperJet 81x is connected with a USB cable. Ethernet when the CopperJet 81x is connected with a Ethernet cable.

Select the Line modulation. (ADSL connection Protocol)

| Filename: User.pro               |                                               |                 |                 |
|----------------------------------|-----------------------------------------------|-----------------|-----------------|
| LAN IP settings:                 |                                               | WAN IP settings |                 |
| Interface 💽 Ethernet C           | USB                                           | IP Address      |                 |
| IP Address                       |                                               | Subnet mask     |                 |
| Subnet mask                      |                                               |                 |                 |
| Permanent Virtual Circuit (PVC): | Line modulation:                              | Encapsulation:  | Routing:        |
| VPI                              | <ul> <li>Multimode</li> <li>G.Lite</li> </ul> | € LLC           | Default gateway |
| PCR                              | C G.DMT                                       | C VcMux         |                 |
| DNS Relay:                       |                                               |                 | DHCP Server     |
| DNS Server                       |                                               |                 | Configuration   |

- -Multimode : Modem will detect the Modulation offered by the CO (Preferred)
- -T1.413 : ANSI ADSL Standard
- -G.Lite : G.992.2
- -G.Dmt : G.992.1 Annex A

Set the ATM PVC (Virtual Circuit) parameters.

| -VPI | : VPI Channel | Number |
|------|---------------|--------|
| -VCI | : VCI Channel | Number |

-PCR : Peak Cell Rate

Encapsulation.

-LLC : Logical Link Control -VcMux : Null Encapsulation

Set the WAN TCP/IP parameters. ( CopperJet 81x WAN IP-Address) Set NAT (Network Address Translation) if needed.

You must set NAT when de LAN IP-Address differs from the WAN IP-Address.

Set Routing default gateway if needed.(CopperJet 81x WAN IP-Address)

DNS Relay.

Fill in the DNS server IP-Address, in your local network the DNS IP Address will be the CopperJet 81x IP address.

Set the DHCP server when needed. The CopperJet 81x can act as a DHCP server. Go to the DHCP server section how to configure the DHCP server.

Click on **OK** when finished, the profile will be stored in **My Documents**. The profile can be uploaded to the Copperjet 81x as described in the upload section.

![](_page_26_Figure_0.jpeg)

## **Configuring PPPoA.**

1. Select **PPPoA** as profile type and click on **OK**.

| Select a profile type:    | × |
|---------------------------|---|
| Profile type:             |   |
| C RFC 1483 Bridged        |   |
| C RFC 1483 Routed         |   |
| PPPoA (RFC 2364)          |   |
| C PPPoE (RFC 2516)        |   |
| C PPTP (RFC 2637)         |   |
| C IPoA (RFC 1577)         |   |
|                           |   |
| <u>D</u> K <u>C</u> ancel |   |
|                           |   |

Filename: User.pro

PPP over ATM (RFC2364), routed:

2. Set Authentication.

Fill in your Username and Password. Choose the Authentication Protocol.(PAP or CHAP)

Set the LAN TCP/IP parameters. (CopperJet 81x IP-Address) The Default Gateway of your local network will be the CopperJet 81x IP-Address

Set the interface type.

USB when the CopperJet 81x is connected with a USB cable. Ethernet when the CopperJet 81x is connected with a Ethernet cable.

| Authentication:            | Permanent Virtual Circuit (PVC):- |
|----------------------------|-----------------------------------|
| Username                   | VPI                               |
| Password                   |                                   |
| Protocol C PAP C CHAP      | WAN IP settings:                  |
| LAN IP settings:           | Line modulation:                  |
| Interface 💽 Ethernet 🔿 USB | Multimode                         |
| IP Address                 | C G.Lite                          |
| Subnet mask                | C G.DMT                           |
| DNS Relay:                 | DHCP Server                       |
| DNS Server                 | Configuration                     |
|                            | Cancel                            |

Select the Line modulation.(ADSL connection Protocol)

- -Multimode : Modem will detect the Modulation offered by the CO (Preferred)
- -T1.413 : ANSI ADSL Standard
- -G.Lite : G.992.2
- -G.Dmt : G.992.1 Annex A

Set the ATM PVC (Virtual Circuit) parameters.

| -VPI | :VPI Channel Number |
|------|---------------------|
|      |                     |

-VCI :VCI Channel Number

×

Set NAT (Network Address Translation) if needed. You must set NAT when de LAN IP-Address differs from the WAN IP-Address.

DNS Relay.

Fill in the DNS server IP-Address, in your local network the DNS IP-Address will be the CopperJet 81x IP address.

Set the DHCP server when needed. The CopperJet 81x can act as a DHCP server. Go to the DHCP server section how to configure the DHCP server.

Click on **OK** when finished, the profile will be stored in **My Documents**. The profile can be uploaded to the Copperjet 81x as described in the upload section.

![](_page_28_Figure_0.jpeg)

## **Configuring PPPoE.**

1. Select **PPPoE** as profile type and click on **OK**.

| Select a profile type:                                                                                                    | × |
|----------------------------------------------------------------------------------------------------|---|
| Profile type:<br>C RFC 1483 Bridged<br>C RFC 1483 Bridged<br>C PPPoA (RFC 2364)<br>C PPPoE (RFC 2516)<br>C PPTP (RFC 2567)<br>C IPoA (RFC 1577) |   |
| <u>O</u> K <u>C</u> ancel                                                                                                    |   |

Filename: User.pro

PPP over Ethernet (RFC2516), routed:

2. Set Authentication.

Fill in your Username and Password. Choose the Authentication Protocol.(PAP or CHAP)

Set the LAN TCP/IP parameters. (CopperJet 81x IP-Address). The Default Gateway of your local network will be the CopperJet 81x IP-Address

Set the interface type.

USB when the CopperJet 81x is connected with a USB cable. Ethernet when the CopperJet 81x is connected with a Ethernet cable.

| Authentication:            | Permanent Virtual Circuit (PVC): |
|----------------------------|----------------------------------|
| Username                   | VPI                              |
| Password                   |                                  |
| Protocol C PAP C CHAP      |                                  |
| WAN IP settings:           | MRU 1492                         |
| LAN IP settings:           | Line modulation:                 |
| Interface 💿 Ethernet 🔿 USB | <ul> <li>Multimode</li> </ul>    |
| IP Address                 | C G.Lite                         |
| Subnet mask                | C G.DMT                          |
| DNS Relay:                 | DHCP Server                      |
| DNS Server:                | Configuration                    |
|                            | Canad                            |

Select the Line modulation.(ADSL connection Protocol)

- -Multimode : Modem will detect the Modulation offered by the CO (Preferred)
- -T1.413 : ANSI ADSL Standard
- -G.Lite : G.992.2
- -G.Dmt : G.992.1 Annex A

Set the ATM PVC (Virtual Circuit) parameters.

- -VPI : VPI Channel Number
- -VCI : VCI Channel Number

**Allied Data Technologies** 

×

Set NAT (Network Address Translation) if needed. You must set NAT when de LAN IP-Address differs from the WAN IP-Address.

DNS Relay.

Fill in the DNS server IP-Address, in your local network the DNS IP-Address will be the CopperJet 81x IP address.

Set the DHCP server when needed. The CopperJet 81x can act as a DHCP server. Go to the DHCP server section how to configure the DHCP server.

Click on **OK** when finished, the profile will be stored in **My Documents**. The profile can be uploaded to the Copperjet 81x as described in the upload section.

![](_page_30_Figure_0.jpeg)

## **Configuring PPTP.**

1. Select **PPTP** as profile type and click on **OK**.

| Select a profile type:              | × |
|-------------------------------------|---|
| Profile type:<br>C RFC 1483 Bridged |   |
| C RFC 1483 Routed                   |   |
| C PPPoA (RFC 2364)                  |   |
| O PPPoE (RFC 2516)                  |   |
| PPTP (RFC 2637)                     |   |
| C IPoA (RFC 1577)                   |   |
|                                     |   |
|                                     |   |
|                                     |   |

 Set the LAN TCP/IP parameters. (CopperJet 81x IP-Address). The Default Gateway of your local network will be the CopperJet 81x IP-Address

Set the interface type.

USB when the CopperJet 81x is connected with a USB cable. Ethernet when the CopperJet 81x is connected with a Ethernet cable.

| Ethernet - PPTP (RFC2637), routed:                                          | ×                                                                  |
|-----------------------------------------------------------------------------|--------------------------------------------------------------------|
| Filename: User.pro Permanent Virtual Circuit (PVC) VPI VCI                  |                                                                    |
| LAN IP settings:<br>Interface C Ethernet C USB<br>IP Address<br>Subnet mask | Line modulation:<br>C Multimode<br>C G.Lite<br>C G.DMT<br>C T1.413 |
| DNS relay:<br>DNS Server:                                                   |                                                                    |

Select the Line modulation.(ADSL connection Protocol)

| : Modem will detect the Modulation offered by the CO (Preferred) |
|------------------------------------------------------------------|
| : ANSI ADSL Standard                                             |
| : G.992.2                                                        |
| : G.992.1 Annex A                                                |
|                                                                  |

Set the ATM PVC (Virtual Circuit) parameters.

| -VPI | :VPI Channel | Number |
|------|--------------|--------|
| -VCI | :VCI Channel | Number |

DNS Relay.

Fill in the DNS server IP-Address, in your local network the DNS IP-Address will be the CopperJet 81x IP address.

Click on **OK** when finished, the profile will be stored in **My Documents**. The profile can be uploaded to the Copperjet 81x as described in the upload section.

![](_page_32_Figure_0.jpeg)

## **Configuring IPoA.**

1. Select **IPoA** as profile type and click on **OK**.

| Select a profile type: | × |
|------------------------|---|
| Profile type:          | 1 |
| C RFC 1483 Bridged     |   |
| C RFC 1483 Routed      |   |
| PPPoA (RFC 2364)       |   |
| O PPPoE (RFC 2516)     |   |
| PPTP (RFC 2637)        |   |
| PoA (RFC 1577)         |   |
|                        |   |
| OK Cancel              | 1 |
|                        | 1 |

2. Set the LAN TCP/IP parameters. (CopperJet 81x IP-Address)

> Set the interface type. USB when the CopperJet 81x is connected with a USB cable. Ethernet when the CopperJet 81x is connected with a Ethernet cable.

| Prover ATM (RFC1577), routed:     | ×                                                         |
|-----------------------------------|-----------------------------------------------------------|
| Filename: User.pro                |                                                           |
| LAN IP settings:                  | WAN IP settings:                                          |
| Interface 📀 Ethernet 🔿 USB        | IP Address                                                |
| IP Address                        | Subnet mask                                               |
| Subnet mask                       |                                                           |
| Permanent Virtual Circuit (PVC) L | Ine modulation:<br>Multimode<br>G.Lite<br>G.DMT<br>T1.413 |
| DNS Relay:<br>DNS Server          | DHCP Server Configuration                                 |
| <u> </u>                          | Cancel                                                    |

Select the Line modulation. (ADSL connection Protocol)

| -Multimode | : Modem will detect the Modulation offered by the CO (Preferred) |
|------------|------------------------------------------------------------------|
| -T1.413    | : ANSI ADSL Standard                                             |
| -G.Lite    | : G.992.2                                                        |

-G.Dmt : G.992.1 Annex A

Set the ATM PVC (Virtual Circuit) parameters.

| -VPI | : VPI Channel | Number |
|------|---------------|--------|
|      |               |        |

- -VCI : VCI Channel Number
- -PCR : Peak Cell Rate

Set the WAN TCP/IP parameters. (CopperJet 81x WAN IP-Address)

Set NAT (Network Address Translation) if needed. You must set NAT when de LAN IP-Address differs from the WAN IP-Address.

Set Routing default gateway if needed.(CopperJet 81x WAN IP-Address)

DNS Relay.

Fill in the DNS server IP-Address, in your local network the DNS IP Address will be the CopperJet 81x IP address.

Set the DHCP server when needed. The CopperJet 81x can act as a DHCP server. Go to the DHCP server section how to configure the DHCP server.

Click on **OK** when finished, the profile will be stored in **My Documents**. The profile can be uploaded to the Copperjet 81x as described in the upload section.

# Configuring the DHCP Server.

This is a example how to configure the DHCP Server.

1. Select DHCP Server, and click on **Configuration**.

| PPP over ATM (RFC2364), routed: | ×                                 |
|---------------------------------|-----------------------------------|
| Filename: User.pro              |                                   |
| Authentication:                 | Permanent Virtual Circuit (PVC):- |
| Username Test                   | VPI 0                             |
| Password Test                   | VCI 35                            |
| Protocol @ PAP C CHAP           | WAN IP settings:                  |
| LAN IP settings:                | Line modulation:                  |
| Interface 💽 Ethernet 🔿 USB      | Multimode                         |
| IP Address 192 168 1 1          | C G.Lite                          |
|                                 | G.DMT                             |
| Subnet mask 255, 255, 255, 0    | C T1.413                          |
| DNS Relay:                      | DHCP Server                       |
| DNS Server                      |                                   |
| <u>0</u> K                      | Cancel                            |

2. Click on Add.

![](_page_34_Picture_7.jpeg)

- Fill in your Subnet and Netmask. The Subnet must be in the same network as your CopperJet 81x IP Address, and click on OK.
- 4. Fill in the range of IP Addresses you want to use, and click on **Add**.

*Note: Do not use the CopperJet 81x IP Address in your IP range.* 

![](_page_35_Picture_5.jpeg)

92,168, 1 , 0

255,255,255,0

Car

 Fill in the Default or Max. lease time, this is the time in seconds you have the assigned IP Address, after this time you get a another IP Address from the DHCP Server.

![](_page_35_Picture_7.jpeg)

- 6. Fill in the Routers IP Address, this is the CopperJet 81x IP Address, and click on **Add**.
- DHCP server configuration:
   X

   DPD reserver configuration:
   Submet: 132.181.0 255.255.0 ...
   Submet: 132.181.0 255.255.0 ...

   DPD OUP server global
   Submet: 132.181.0 255.255.255.0 ...
   Submet: 132.181.0 255.255.255.0 ...
   Submet: 132.181.0 255.255.255.0 ...

   Submet: 132.181.0 255.255.255.0 ...
   Submet: 132.181.0 255.255.255.0 ...
   Submet: 132.181.0 255.255.255.0 ...
   Submet: 132.181.0 255.255.255.0 ...

   Submet: 132.181.0 255.255.255.0 ...
   Submet: 132.181.0 255.255.255.0 ...
   Submet: 132.181.0 255.255.255.0 ...
   Submet: 132.181.0 255.255.255.0 ...

   Submet: 132.181.0 255.255.255.0 ...
   Submet: 132.181.0 255.255.255.0 ...
   Submet: 132.181.0 255.255.255.0 ...
   Submet: 132.181.0 255.255.255.0 ...

   Submet: 132.181.0 255.255.255.0 ...
   Submet: 132.181.0 132.183.1.0 ...
   Submet: 132.181.0 132.183.1.0 ...

   Submet: 132.181.0 132.183.1.0 ...
   Submet: 132.181.0 132.183.1.0 ...
   Submet: 132.181.0 132.183.1.0 ...

   Add
   Remove
   Is2.181.0 132.183.1.0 ...
   Submet: 132.181.0 ...

   Add
   Remove
   Submet: 132.181.0 ...
   Submet: 132.181.0 ...

   DK
   Cancel
   Submet: 132.181.0 ...
   Submet: 132.181.0 ...

  </tabular>

7. Click on OK.

![](_page_36_Picture_5.jpeg)

8. Click on **OK** when finished, the profile will be stored in **My Documents**.

> The profile can be uploaded to the CopperJet 81x as described in the upload section.

| PPP over ATM (RFC2364), routed: | X                                |
|---------------------------------|----------------------------------|
| Filename: User.pro              |                                  |
| Authentication:                 | Permanent Virtual Circuit (PVC): |
| Username Test                   | VPI 0                            |
| Password Test                   | VCI 35                           |
| Protocol @ PAP C CHAP           | WAN IP settings:                 |
| LAN IP settings:                | Line modulation:                 |
| Interface 💽 Ethernet C USB      | Multimode                        |
| IP Address 192 168 1 1          | C G.Lite                         |
| Subastrask orr orr or           | G.DMT                            |
| Subriet mask 255, 255, 255, 0   | C T1.413                         |
| DNS Relay:                      | DHCP Server                      |
| DNS Server                      |                                  |
| <u>o</u> k                      | <u>C</u> ancel                   |

# Uploading the profile into the CopperJet 81x.

With the CopperJet configurator you can upload your profile into your CopperJet 81x.

1. Start the CopperJet Configurator.

![](_page_37_Picture_5.jpeg)

2. Click on the MAC address, and click on **Upload profile**.

![](_page_37_Picture_7.jpeg)

3. Select the profile you want to upload, and click on **Open**.

| Select profile     | to download to modem  |     |     |              | ? ×      |
|--------------------|-----------------------|-----|-----|--------------|----------|
| Look jn: 🤷         | My Documents          | - 1 | 0 🙍 | <u>r</u>     | <b></b>  |
| User.pro           |                       |     |     |              |          |
|                    |                       |     |     |              | - 1      |
|                    |                       |     |     |              | - 1      |
|                    |                       |     |     |              |          |
|                    |                       |     |     |              | _        |
| File <u>n</u> ame: | User                  |     |     | <u>O</u> pen |          |
| Files of type:     | Profile Files (*.pro) |     | •   | Cance        | <u>ا</u> |

4. Click on Start.

|               | ×                                      |
|---------------|----------------------------------------|
| Filename:     | User.pro                               |
| \$            | Erase all configuration files in modem |
| ۰             | Upload profile to modem                |
| ه             | Update internal flash of the modem     |
| ۰             | Reboot modem                           |
|               |                                        |
|               |                                        |
| <u>S</u> tart | Exit                                   |

5. Wait till the CopperJet 81x has rebooted, and click on **Exit**.

#### Note:

Additional LAN Network settings maybe needed.

|               | ×                                      |
|---------------|----------------------------------------|
| Filename:     | User.pro                               |
| ~             | Erase all configuration files in modem |
| ~ √-          | Upload profile to modem                |
| ~ √-          | Update internal flash of the modem     |
|               | Reboot modem                           |
|               |                                        |
|               |                                        |
| <u>S</u> tart | <u>Exit</u>                            |

### Retrieving the profile from your CopperJet 81x.

With the CopperJet configurator you will be able to retrieve your profile from your CopperJet 81x.

1. Start the CopperJet Configurator.

![](_page_39_Picture_5.jpeg)

2. Click on the MAC address, and click on **Get profile**.

![](_page_39_Picture_7.jpeg)

3. Give the profile a file name e.g Save, and click on **Save**.

![](_page_39_Picture_9.jpeg)

4. Click on Ok.

![](_page_39_Picture_11.jpeg)

5. Your saved profile is now stored in **My Documents**.

![](_page_40_Picture_3.jpeg)

### Updating the firmware in the CopperJet 81x.

With the CopperJet configurator you can upload a new firmware into your CopperJet 81x. New firmware will be available on our website.

Note: Don't disconnect the power suply, USB cable or Ethernet cable during the upload.

1. Start the CopperJet Configurator.

![](_page_41_Picture_6.jpeg)

2. Click on the MAC address, and click on **Update firmware**.

| PropperJet Conf   | igurator                                                    |              |
|-------------------|-------------------------------------------------------------|--------------|
| MAC address       | Version                                                     |              |
| 00:01:71:01:00:26 | ADT Coppedet version 4.14 (29 March 2001)                   | Allied Data  |
|                   |                                                             | TECHNOLOBIES |
|                   |                                                             |              |
|                   |                                                             |              |
|                   |                                                             |              |
| <u>R</u> efresh   | Get profile Edit/new profile Upload profile Update firmware |              |

3. Select the binary to upload, and click on **Open**.

| Select binary      | to upload to modem   |   |   |          | ? ×          |
|--------------------|----------------------|---|---|----------|--------------|
| Look in: 崎         | My Documents         | - | 2 | <b>C</b> |              |
| 🛋 cj0415mm.        | bin                  |   |   |          |              |
|                    |                      |   |   |          | _            |
|                    |                      |   |   |          |              |
|                    |                      |   |   |          |              |
| File <u>n</u> ame: | cj0415mm             |   |   |          | <u>O</u> pen |
| Files of type:     | Binary Files (*.bin) |   | • |          | Cancel       |

4. Click on Start.

|               |                                    | ×    |
|---------------|------------------------------------|------|
| Filename:     | cj0415mm.bin                       |      |
| 0             | Upload Binary to modem             |      |
| 0             | Update internal flash of the modem |      |
| ۰             | Reboot modem                       |      |
|               |                                    |      |
|               |                                    |      |
|               |                                    |      |
| <u>S</u> tart | <u> </u>                           | it ) |

5. Click on Exit.

|               | ×                                  |
|---------------|------------------------------------|
| Filename:     | cj0415mm.bin                       |
| ~             | Upload Binary to modem             |
| ~             | Update internal flash of the modem |
| ~ √-          | Reboot modem                       |
|               |                                    |
|               |                                    |
|               |                                    |
| <u>S</u> tart | <u>E</u> xit                       |

 Click on **Refresh**, the CopperJet 81x MAC address and new firware version will be shown.

| MAC address                                                  | Version |             |
|--------------------------------------------------------------|---------|-------------|
| 00:01:71:01:00:26 ADT CopperJet version 4.15 (10 April 2001) |         | Allied Data |
|                                                              |         |             |
| ·                                                            |         |             |

### Troubleshooting guide.

This section may help when you may find some problems with the product. Please check our website: **www.allieddata.com** for updates on manuals, drivers and firmware.

#### General

- 1. Power-LED is not burning:
  - Check if your power adapter is connected to your ADSL modem and the power network
- 2. ADSL-LED is not burning:

Your ADSL modem doesn't see the Central Office Equipment.

- Check if the cable to the telephone network is connected to your ADSL modem and the telephone wall outlet.
- Check if your ADSL provider has configured ADSL on your telephone line
- Check the wiring-scheme your provider is using.
   The Copperjet uses the inner-wires (pin 3&4) for the connection.
   Some providers do use the outer-wires (pin 2&5) for the connection.
- Check if you configured the right connection protocol in your ADSL modem (G.lite, G.dmt, Multi mode or T1.413 issue 2)
- 3. ADSL-LED is flashing:

Your ADSL modem has located a Central Office Equipment and is trying to get synchronized. (This should not take more than 7-9 seconds)

- Check if you configured the right connection protocol in your ADSL modem (G.lite, G.dmt or T1.413 issue 2)
- 4. To set your ADSL modem to factory settings
  - Press the softkey for 15 seconds untill all LED's will stop flashing and the modem will reboot with the default settings.

#### **Ethernet configuration**

- Ethernet-LED is not burning: Your ADSL modem hasn't detected an active Ethernet link to a hub/switch or computer
  - Check if you use straight Ethernet cable to connect to a hub or Ethernet switch
  - Check if you use an Ethernet cross-cable to connect directly to an Ethernet port on your PC
  - Check if you use a 10BaseT connection to connect your ADSL modem to the Ethernet network
  - Check if the USB LED is off. If the USB LED is burning, you have connected your ADSL modem to a PC. This disables the Ethernet port of the ADSL modem.

- 6. ADSL Profile Configurator or Loader doesn't detect an ADSL modem in your network
  - Check if the modem is in the same physical LAN as the configuring PC
  - Check if the modem's IP address is in the same IP-subnet as the configuring PC. This IP-address can be found in the downloaded profile using the ADSL Profile Configurator. If the configured IP-address is not in the same subnet, then use the ADSL Profile Configurator or Loader from a PC which IP address is configured within the same subnet as your ADSL modem, or reset the modem to it's factory default settings (see 4.). Review the profile (especially the IP-addresses) you're using before trying to download it again.

### USB

- USB-led is not burning: Your ADSL modem doesn't detect a USB host
   Does your PC have USB support installed properly?
- 8. After installing a PPP ATM dialup-adapter, the system doesn't add this entry to it's list of devices
  - This is a known issue when the ADSL modem does not have an active ADSL link to your provider.

Please check and make sure that the ADSL led is burning before installing the ADSL modem.

Do not reinstall the drivers but make sure that you have an active ADSL link and reboot your PC.

- 9. Can not bind a TCP/IP protocol stack to ATM SVC using an IPoA configuration.
  - This is a known issue when the ADSL modem does not have an active ADSL link to your provider. (See point 8.)

#### Glossary

### ADSL

Strictly speaking, Asymmetric Digital Subscriber Line defines only a way of transmitting broadband data (at speeds between 64kbps and 8Mbps) between a user's premises (home or office) and the local telephone exchange. In order to increase the number of customers that it is possible to serve, the upstream speed (from the user) is lower than the downstream speed (to the user), so the service is 'asymmetric'. The scope of the definition is similar to that of a modem, such as V.90; the format or meaning of the data is not defined (except in the case of G.992.2 (G.lite) where ATM is defined as the low-level protocol). However, ATM is de facto the standard low level protocol used with ADSL.

Since getting data to and from the local telephone exchange is not in itself of much use, and the raison d'être of ADSL services is to enable high-speed access to the Internet, discussions of ADSL (including this one) generally include how the data connection is extended to an Internet Service Provider, and so, to the Internet. So, we assume that ADSL is used to carry TCP/IP data but how this is done is not part of the ADSL specification.

#### ATM

This protocol is always used as the low level protocol (above the ADSL transmission layer). This is because it is a flexible and convenient way for the telco to extend the user's data connection from the local exchange (where the ADSL connection ends) to the ISP. Telcos have substantial experience of using ATM to carry broadband data within their networks. Strictly speaking, 'Full rate' ADSL (G.dmt, G.992.1) does not specify that ATM is the low level protocol, so another protocol could, in theory, be used, but ATM is the de facto standard. G.lite (G.992.2) does, however, specify ATM as the low level protocol.

ATM connections are usually PVCs (permanent virtual circuits); the route is pre-configured through the network. SVCs (switched virtual circuits) exist but are not widely used. The owner of the data on an ATM link is described by two parameters: the VPI (Virtual Path Identifier) and VCI (Virtual Channel Identifier). Each ATM switch defines in its configuration the mapping between a VPI/VCI combination on one port and a different VPI/VCI combination on another port. This configuration defines the route through the ATM switch. Note that this means that a particular data connection may be given many different VPI/VCI 'addresses' as it passes through the network.

#### Authentication

Many ADSL connections employ PPP encapsulation in order that authentication can be performed in the same way for ADSL users as it is for analogue modem and ISDN users. Since the connection from the user to the ISP is, in effect, a point-to-point ATM connection using a PVC with a fixed route defined by the telco, one could debate the need for authentication. The ISP could, in theory, work out who you are from the ATM VPI/VCI that your connection appears on. However, ISPs are not geared up to manage ATM VPI/VCIs but they are geared up to handle PPP authentication, so this is currently the norm.

Authentication will normally be performed by the BAS, probably by reference to a RADIUS server.

#### BAS

The Broadband Access Server could be described as a highly flexible and configurable ATM/PPP/IP switch/router. The function of the BAS is to 'unwrap' any encapsulation used to carry the TCP/IP traffic over the ATM connection and pass the data into the ISPs normal network. In addition, if PPP is one of the encapsulating protocols, the BAS performs the user authentication (perhaps using an authentication server such as RADIUS to verify the username/password combination).

Splitting this functionality from the DSLAM increases the implementation flexibility by allowing the connection to the ISP's IP network (and the PPP authentication, if necessary) to take place at the ISP's premises, across an ATM network from the DSLAM. In some configurations, the BAS will allow switching between ISPs based on the userid/password that the user supplies in the PPP authentication.

This architecture allows the ISP to replace the Access Server that terminates and authenticates the PPP connection from customers with analogue modems and ISDN lines with the BAS for ADSL customers. If PPP is used on the ADSL connection, then the ADSL user connected through the BAS appears in the ISP's network in exactly the same way as an analogue modem or ISDN user; the same authentication server could be handling both conventional and ADSL users. This explains the popularity of PPP as an encapsulating protocol. The 'Redback SMS100' is an example of a popular BAS.

#### **Bridged/Routed connections**

Bridge-based solutions are perceived by some telcos and ISPs as the simpler, cheaper, entry level ADSL offering. These telcos/ISPs tend to regard routed connections as 'complicated, expensive and advanced'. It is difficult to see how this can be justified, since the thinnest of passive devices can use a routed connection using Microsoft's PPP over ATM stack in Windows 98SE, Me and 2000.

Note that some telcos launching services more recently (for instance BT) have chosen to provide only routed solutions even for their low-end services, skipping the bridge. Bridged solutions are normally either:

\* Ethernet with LLC/SNAP (this is one of the options of RFC 1483)

0r

- \* PPP over Ethernet (PPPoE there is no 'real' RFC for this, only an 'informational') Routed solutions are normally either
- \* PPP over ATM (PPPoATM RFC 2364)

0r

\* IP with LLC/SNAP (this is another option of RFC 1483)

Note that 'RFC 1483' by itself doesn't tell you what the protocol is - you need to know if the connection is bridged or routed to know what 'RFC 1483' means.

#### DSLAM

The unit in the telco's local exchange that houses the ADSL modems and consolidates all the data connections onto a single ATM fibre connection, typically at 155Mbps currently. The key configuration parameters of the DSLAM are for each line (user):

- \* ADSL standards supported (for instance, is G.lite supported?)
- \* Minimum and maximum allowed downstream speeds (minimum is normally 32kbps)
- \* Minimum and maximum allowed upstream speeds (minimum is normally 32kbps)
- \* User-side ATM VPI/VCI can be the same for all users for support simplicity
- \* The ATM VPI/VCI that the user's ATM connection is mapped to on the fibre connection.

This must be different for each user; it determines the BAS that the user is connected to. If there is a choice of ISPs, then this VPI/VCI (and the routing in any further ATM switches) may determine which ISP the user is connected to.

In some configurations, the BAS will allow switching between ISPs based on the userid/password that the user supplies.

A typical DSLAM might serve several hundred users, so it is clear that all these users cannot expect 8Mbps bandwidth at the same time if the upstream ATM fibre link is running at 155Mbps.

#### Encapsulation

The process of placing data inside a wrapper (or envelope) in order to make it compatible with a protocol. The term is typically used where one protocol is placed inside another in a non-standard way (often where a low-level protocol is placed within a high-level protocol or one network protocol is placed inside another).

Analogy: A letter has to be placed inside a correctly addressed and stamped envelope for it to be compatible with the postal service. A postcard is already compatible with the postal service (as long as it is correctly stamped and addressed) so does not need encapsulation but the postcard has severe limitations, not least, the short message length. A letter does not have an inherent address like a postcard but, inside an envelope, the letter gives much greater flexibility to the user (you can write much more using several pieces of paper and include a photograph or even include a lock of hair). The postal service sees only the envelope and doesn't care what's inside it. There's nothing to stop you putting a postcard inside an envelope, so is this encapsulation?

You may need to encapsulate data in a protocol just to get it across a network, or it may be necessary to put an 'extra' envelope around the data before it is passed to the network so that the recipient will know what to do with the data when it arrives.

*Analogy:* Inter-office mail may be consolidated into a single envelope to save postage charges. But if individual documents are placed directly into one big envelope then the receiving post room will not be able to deliver them to the correct place. So, you place each document into its own 'internal' envelope before placing all the 'internal' envelopes inside the big one.

Another, more appropriate analogy: An ISP may specify that all TCP/IP messages must be placed inside a brown envelope marked 'PPP' with your name and encrypted password written on it before being placed inside the 'real' ATM envelope and sent to the ISP. The reason: 'we like to be sure who all messages come from and we've always done it this way'. This is how PPP encapsulation is used in ADSL.

#### Ethernet over LLC/SNAP

This is a bridged connection method and is one of the options of RFC 1483. Note that 'RFC 1483' by itself doesn't tell you what the protocol is - you need to know if the connection is bridged or routed to know what 'RFC 1483' means.

#### Filter

In this context, a device that separates the low frequency (voice) from the high frequencies (data). Without a filter, picking up a phone that is connected to an ADSL line can cause sufficient disturbance to the line to cause a retrain to occur; this may stop data transmission for up to 15 seconds.

### G.hs = G.994.1

G.994.1 defines the "handshaking" protocol that defines how the ADSL modems each whistle to allow their detection by the other and agree how the ADSL line is going to work. This is just like two V.34/V.90 modems whistling, burbling and bonging to each other to decide how slow a connection to give you.

The synchronisation and training phase terminates in 'showtime'. The G.994.1 recommendation defines the use of multiple tones in parallel to give resilience to interference; earlier handshaking techniques used a single tone and were susceptible to external interference 'knocking out' this tone and preventing handshaking from proceeding.

#### G.Lite = G.992.2, derived from T1.413 Issue 2

In 1999, it seemed that this was going to be very important, but now 'Full rate' has fought back. In any case, the distinction is largely academic because all current and planned ADSL chipsets and DSLAMs that do G.992.2 also do G.992.1 (Full rate).

G.992.2 specifies ATM as the low level protocol, maximum up/down speeds of 512kbps/1.5Mbps, the fast retrain option and power saving.

Fast retrain is intended to reduce the impact of picking up a phone on the ADSL enabled line. Without a filter to prevent the phone interfering with the data, taking a phone off-hook leads to a retrain sequence that could last 15 seconds.

Fast retrain uses stored information in the user's modem as a start-point for the training process rather than starting again from the beginning. If the stored configuration still works, the fast retrain can be completed in less than a second.

### G.dmt = G.992.1, derived from T1.413; also known as 'Full rate'

This is the type of ADSL most commonly implemented now.

### **IP over LLC/SNAP**

This is a routed connection method and is one of the options of RFC 1483. Note that 'RFC 1483' by itself doesn't tell you what the protocol is - you need to know if the connection is bridged or routed to know what 'RFC 1483' means.

#### Micro-filter

A filter designed to be connected between the ADSL line and every phone that is connected to the line.

### PPP

The protocol used to carry TCP/IP traffic to the ISP across modem and ISDN links. PPP incorporates authentication (username/password checking). Because of its historical use for modem and ISDN users, ISPs favour the use of PPP as an encapsulating protocol for ADSL users.

#### PPP over ATM - RFC 2364

PPP over ATM (PPPoATM) is the most elegant and simple implementation that provides PPP encapsulation over a routed ADSL connection.

Microsoft provides a PPP over ATM stack in Windows 98SE, Windows Me and Windows 2000 and this provides an almost ideal implementation for 'passive' ADSL modems such as internal cards and USB devices.

### **PPP** over Ethernet

PPP over Ethernet (PPPoE) is used in some existing ADSL services. It is a less than elegant solution since it requires a custom 'driver' in the user's PC. This driver works in a similar manner to Dial-Up Networking, but Microsoft have not implemented it so 3rd-party software is required. So, even if you're using an intelligent (as opposed to 'passive') device, you're dependent on the PPP over Ethernet (PPPoE) client being available for your operating system platform.

#### **RFC 1483**

This RFC includes 4 options, only two of which are relevant to ADSL:

- \* IP over LLC/SNAP is a routed connection method, sometimes referred to as "RFC1483R"
- \* Ethernet over LLC/SNAP is a bridged connection method, sometimes referred to as "RFC1483B"

Note that 'RFC 1483' by itself doesn't tell you what the protocol is - you need to know if the connection is bridged or routed to know what 'RFC 1483' means.

#### **RFC 2516**

'Informational' RFC describing PPP over Ethernet.

#### Showtime

Jargon for the ADSL state (that may be signalled by a green 'line' LED being permanently on rather than flashing) equivalent to the 'CD' LED or 'CONNECT' message from a modem. May mean (if you're unlucky and the line is bad) that you have a 32kbps connection to the DSLAM in your local exchange, since this is normally the 'minimum' speed defined as 'acceptable'. Note that this does not mean you can get past the DSLAM and transmit any data; for a useful connection you need to be using the correct ATM VPI/VCI and the correct encapsulation across the ADSL link. Of course, this is not part of the ADSL specification.

#### Advice: Set for the CopperJet 81x with firmware version 4.17 or higher the Line Modulation on Multimode

#### Splitter

Filter with a low pass (telephone) socket and a high pass socket which is used to connect to the ADSL modem. At the local exchange another splitter is connected to the telephone network (low pass) and the DSLAM (high pass)

#### Synchronisation and Training

This is the modem initialisation process defined by the G.994.1 (G.hs handshaking) recommendation. This process, if successful, ends in the state known as 'showtime'.

#### **VPI/VCI**

The ATM Virtual Path Identifier (VPI) and Virtual Channel Identifier (VCI) uniquely identify a data path on an ATM link. An ATM switch (or other device incorporating ATM switching capability like a DSLAM or BAS) can be configured to take data from one VPI/VCI on an incoming link and map it to another VPI/VCI on an outgoing link.

This configuration defines the route through the ATM switch. Note that this means that a particular data connection may be given many different VPI/VCI 'addresses' as it passes through the network.

# **Declaration of Conformity**

| Manufacturer's Name:    |                                                                  | ALLIED DATA TECHNOLOGIES B.V.                                                                                               |  |
|-------------------------|------------------------------------------------------------------|----------------------------------------------------------------------------------------------------|--|
| Manufacturer's Address: |                                                                  | P.O. box 788<br>3200 AS Spijkenisse<br>The Netherlands                                                                      |  |
| declares that the       | product:                                                         |                                                                                                    |  |
| Product Name: CopperJe  |                                                                  | Jet 810                                                                                                    |  |
| Conforms to the f       | ollowing st                                                      | andard(s) or other normative document(s):                                                                                   |  |
| EMC:                    | <b>EN 5502</b><br>disturba                                       | 2 Class A (1994) Limits and methods of measurement of radio<br>nce characteristics of information technology equipment.     |  |
|                         | <b>EN 5008</b><br>standar                                        | <b>2-1</b> (1992) Electromagnetic compatibility - Generic immunity ds for residential, commercial and light industry.       |  |
|                         | <b>EN 3003</b><br>standar                                        | <b>86-2</b> (2000) Electromagnetic compatibility - Generic immunity ds for commercial and light industry.                   |  |
|                         | FCC Par                                                          | <b>t 15</b> , Class A, Subpart B                                                                                            |  |
| Safety:                 | EN 6095<br>includin                                              | <b>EN 60950</b> (1992/93) Safety of information technology equipment, including electrical business equipment.              |  |
|                         | <b>UL (IEC</b><br>accordi                                        | <b>950)</b> Statement that the equipment has been designed and built ng to IEC950 and/or the compatible edition of EN60950. |  |
| Telecom:                | ANSI T1                                                          | . <b>413</b> (1998) FCC Part 68, Sub D                                                                                      |  |
| CE:                     | Statement of Conformance to electrical safety & EMI requirements |                                                                                                    |  |

#### **Supplementary Information:**

The product herewith complies with the requirements of the EMC Directive 89/336/EEC and the Low Voltage Directive 73/23/EEC. The product was tested in a typical configuration.

Spijkenisse, 21 September 2001

Quality Management

European Contact: ALLIED DATA TECHNOLOGIES B.V.

#### **INFORMATION TO USER**

This device complies with Part 15 of the FCC Rules. Operation is subject to the following two conditions: (1) This device may not cause harmful interference, and (2) This device must accept any interference received, including interference that may cause undesired operation.

This equipment has been tested and found to comply with the limits for Class B Digital Device, pursuant to Part 15 of the FCC Rules. These limits are designed to provide reasonable protection against harmful interference in a residential installation. This equipment generates and can radiate radio frequency energy and, if not installed and used in accordance with the instructions, may cause harmful interference to radio communications. However, there is no guarantee that interference will not occur in a particular installation. If this equipment does cause harmful interference to radio or television reception, which can be determined by turning the equipment off and on, the user is encouraged to try to correct the interference by one or more of the following measures.

Reorient or relocate the receiving antenna

Increase the separation between the equipment and receiver Connect the equipment into an outlet on a circuit different from that to which the receiver is connected Consult the dealer or an experienced radio/TV technician for help

Any changes or modifications not expressly approved by Allied Data Technologies could void the user's authority to operate the equipment.

#### ANALOGUE DEVICE WARNINGS

This equipment complies with Part 68 of the Federal Communications Commission (FCC) rules for the United States. A label is located on the underside of the base unit containing both the FCC registration number and Ringer Equivalence Number (REN). You must upon request, provide the following information to your local telephone company:

| Service Order Code: | N/A   |
|---------------------|-------|
| USOC Jack Type:     | CA11A |
| REN:                | 0.1B  |

Should you experience trouble with this telephone equipment, please contact:

Allied Data Technologies 4557 Crystal Clear Drive Hilliard, 43026 Ohio

The REN is used to determine the quantity of devices that may be connected to the telephone line. Excessive RENs on the telephone line may result in the devices not ringing in response to an incoming call. In most, but not all areas, the sum of RENs should not exceed five (5.0). To be certain of the number of devices that may be connected to a line, as determined by the total RENs, contact the local telephone company.

If trouble is experienced with this equipment CopperJet 810, for repair or warranty information, please contact Allied Data Technologies +1 (614) 7774232. If the equipment is causing harm to the telephone network, the telephone company may request that you disconnect the equipment until the problem is resolved.

This equipment cannot be used on public coin phone service provided by the telephone company. Connection to party line service is subject to state tariffs.

Your telephone company may discontinue your service if your equipment causes harm to the telephone network. They will notify you in advance of disconnection, if possible. During notification, you will be informed of your right to file a complaint to the FCC.

Occasionally, your telephone company may make changes in its facilities, equipment, operation, or procedures that could affect the operation of your equipment. If so, you will be given advance notice of the change to give you an opportunity to maintain uninterrupted service.

# **Declaration of Conformity**

| Manufacturer's Name:    | ALLIED DATA TECHNOLOGIES B.V.                          |
|-------------------------|--------------------------------------------------------|
| Manufacturer's Address: | P.O. box 788<br>3200 AS Spijkenisse<br>The Netherlands |
|                         |                                                        |

### declares that the product:

| Product Name:     | CopperJet 811                                                                                                    |
|-------------------|----------------------------------------------------------------------------------------------------|
| Conforms to the f | ollowing standard(s) or other normative document(s):                                                                                      |
| Safety:           | <b>EN 60950</b> (1992/93) Safety of information technology equipment, including electrical business equipment.                            |
|                   | <b>UL (IEC950)</b> Statement that the equipment has been designed and built according to IEC950 and/or the compatible edition of EN60950. |
| CE:               | Statement of Conformance to electrical safety & EMI requirements                                                                          |
| Supplementary Ir  | nformation:                                                                                                    |

The product was tested in a typical configuration.

Spijkenisse, 21 September 2001

Quality Management

European Contact: ALLIED DATA TECHNOLOGIES B.V.

# **Declaration of Conformity**

| Manufacturer's Name:        |                                                                                                    | ALLIED DATA TECHNOLOGIES B.V.                                                                                       |
|-----------------------------|----------------------------------------------------------------------------------------------------|----------------------------------------------------------------------------------------------------|
| Manufacturer's Address:     |                                                                                                    | P.O. box 788<br>3200 AS Spijkenisse<br>The Netherlands                                                              |
| declares that the p         | roduct:                                                                                                    |                                                                                                    |
| Product Name: CopperJet 812 |                                                                                                    | 812                                                                                                    |
| Conforms to the foll        | owing stan                                                                                                    | dard(s) or other normative document(s):                                                                             |
| EMC:                        | EN 55022 C<br>disturbanc                                                                                                    | Class A (1994) Limits and methods of measurement of radio<br>e characteristics of information technology equipment. |
|                             | EN 50024, (<br>for residen                                                                                                    | 1998) Electromagnetic compatibility - Generic immunity standards<br>tial, commercial and light industry.            |
| EN 3003<br>standard         |                                                                                                    | <b>2</b> , (2000) Electromagnetic compatibility - Generic immunity<br>for commercial and light industry.            |
|                             | FCC Part 15                                                                                                    | 5, Class A, Subpart B                                                                                               |
| Safety:                     | EN 60950 (1<br>including e                                                                                                    | 1992/93) Safety of information technology equipment,<br>electrical business equipment.                              |
|                             | <b>UL (IEC950)</b> Statement that the equipment has been designed and built according to IEC950 and/or the compatible edition of EN60950. |                                                                                                    |
| Telecom:                    | ANSI T1.41                                                                                                    | 3 (1998) FCC Part 68, Sub D                                                                                         |
| CE:                         | Statement of Conformance to electrical safety & EMI requirements                                                                          |                                                                                                    |

#### **Supplementary Information:**

The product herewith complies with the requirements of the EMC Directive 89/336/EEC and the Low Voltage Directive 73/23/EEC. The product was tested in a typical configuration.

Spijkenisse, 21 September 2001

Quality Management

European Contact: ALLIED DATA TECHNOLOGIES B.V.

#### **INFORMATION TO USER**

This device complies with Part 15 of the FCC Rules. Operation is subject to the following two conditions: (1) This device may not cause harmful interference, and (2) This device must accept any interference received, including interference that may cause undesired operation.

This equipment has been tested and found to comply with the limits for Class B Digital Device, pursuant to Part 15 of the FCC Rules. These limits are designed to provide reasonable protection against harmful interference in a residential installation. This equipment generates and can radiate radio frequency energy and, if not installed and used in accordance with the instructions, may cause harmful interference to radio communications. However, there is no guarantee that interference will not occur in a particular installation. If this equipment does cause harmful interference to radio or television reception, which can be determined by turning the equipment off and on, the user is encouraged to try to correct the interference by one or more of the following measures.

Reorient or relocate the receiving antenna Increase the separation between the equipment and receiver Connect the equipment into an outlet on a circuit different from that to which the receiver is connected Consult the dealer or an experienced radio/TV technician for help

Any changes or modifications not expressly approved by Allied Data Technologies could void the user's authority to operate the equipment.

#### ANALOGUE DEVICE WARNINGS

This equipment complies with Part 68 of the Federal Communications Commission (FCC) rules for the United States. A label is located on the underside of the base unit containing both the FCC registration number and Ringer Equivalence Number (REN). You must upon request, provide the following information to your local telephone company:

| Service Order Code: | N/A   |
|---------------------|-------|
| USOC Jack Type:     | CA11A |
| REN:                | 0.1B  |

Should you experience trouble with this telephone equipment, please contact:

Allied Data Technologies 4557 Crystal Clear Drive Hilliard, 43026 Ohio

The REN is used to determine the quantity of devices that may be connected to the telephone line. Excessive RENs on the telephone line may result in the devices not ringing in response to an incoming call. In most, but not all areas, the sum of RENs should not exceed five (5.0). To be certain of the number of devices that may be connected to a line, as determined by the total RENs, contact the local telephone company.

If trouble is experienced with this equipment CopperJet 812, for repair or warranty information, please contact Allied Data Technologies +1 (614) 7774232. If the equipment is causing harm to the telephone network, the telephone company may request that you disconnect the equipment until the problem is resolved.

This equipment cannot be used on public coin phone service provided by the telephone company. Connection to party line service is subject to state tariffs.

Your telephone company may discontinue your service if your equipment causes harm to the telephone network. They will notify you in advance of disconnection, if possible. During notification, you will be informed of your right to file a complaint to the FCC.

Occasionally, your telephone company may make changes in its facilities, equipment, operation, or procedures that could affect the operation of your equipment. If so, you will be given advance notice of the change to give you an opportunity to maintain uninterrupted service.

![](_page_56_Figure_0.jpeg)

# **Declaration of Conformity**

| Manufacturer's Name:    | ALLIED DATA TECHNOLOGIES B.V.                          |
|-------------------------|--------------------------------------------------------|
| Manufacturer's Address: | P.O. box 788<br>3200 AS Spijkenisse<br>The Netherlands |
|                         |                                                        |

### declares that the product:

| •                                                                     |                                                                                                    |  |  |  |  |
|-----------------------------------------------------------------------|----------------------------------------------------------------------------------------------------|--|--|--|--|
| Product Name:                                                         | CopperJet 813                                                                                                  |  |  |  |  |
| Conforms to the following standard(s) or other normative document(s): |                                                                                                    |  |  |  |  |
| Safety:                                                               | <b>EN 60950</b> (1992/93) Safety of information technology equipment, including electrical business equipment. |  |  |  |  |
| CE:                                                                   | Statement of Conformance to electrical safety & EMI requirements                                               |  |  |  |  |

### **Supplementary Information:**

The product was tested in a typical configuration.

Spijkenisse,21 September 2001

Quality Management

European Contact: ALLIED DATA TECHNOLOGIES B.V.

#### Warranty

This ALLIED DATA TECHNOLOGIES B.V. product is warranted against defects in material and workmanship for a period of **five years** from date of shipment. During the warranty period, ALLIED DATA TECHNOLOGIES B.V. will, at its option, either repair or replace products that prove to be defective. For warranty service or repair, this product must be returned to a service facility designated by ALLIED DATA TECHNOLOGIES B.V. Buyer shall prepay shipping charges to ALLIED DATA TECHNOLOGIES B.V. and ALLIED DATA TECHNOLOGIES B.V. Buyer shall prepay shipping charges to return the product to Buyer. However, Buyer shall pay all shipping charges, duties and taxes for products returned to ALLIED DATA TECHNOLOGIES B.V. from another country.

#### Limitation of Warranty

The foregoing warranty shall not apply to defects resulting from improper or inadequate maintenance by Buyer, Buyer-supplied firmware or interfacing, unauthorized modification or misuse, operation outside of the environmental specifications for the product, or improper site preparation or maintenance.

#### **Exclusive Remedies**

The remedies provided herein are the Buyer's sole and exclusive remedies. ALLIED DATA TECHNOLOGIES B.V. shall not be liable for any direct, indirect special, incidental, or consequential damages, whether based on contract, tort, or any legal theory.

#### Safety Warnings

The exclamation point within a triangle is intended to warn the operator or service personnel of operation and maintenance factors relating to the product and its operating environment that could pose a safety hazard. Always observe standard safety precautions during installation, operation and maintenance of this product. Only a qualified and authorized service personnel should carry out adjustment, maintenance or repairs to this instrument. Either the operator or the user should perform no adjustment, maintenance or repairs.

#### **Telecommunication Safety**

The safety status of each of the ports on the Copperlet 81x is declared according to EN 41003 and is detailed in the table below:

#### **Safety Status Ports**

SELV\* TNV\*\* operating within limits of SELV E1 \*SELV = Safety Extra-Low Voltage \*\* TNV =Telecommunications Network Voltage

#### Regulatory Information FCC-15 User Information

This equipment has been tested and found to comply with the limits of the Class A digital device, pursuant to Part 15 of the FCC rules. These limits are designed to provide reasonable protection against harmful interference when the equipment is operated in a commercial environment. This equipment generates, uses and can radiate radio frequency energy and, if not installed and used in accordance with the instruction manual, may cause harmful interference to the radio communications. Operation of this equipment in a residential area is likely to cause harmful interference in which case the user will be required to correct the interference at his own expense.

#### Warning per EN 55022

This is Class A product. In a domestic environment, this product may cause radio interference, in which case the user may be required to take adequate measures.

| CJT | 81x | 02-10-2001 | 11:45 | Pagina | 59 | -       |
|-----|-----|------------|-------|--------|----|---------|
|     |     |            |       |        |    | $-\psi$ |

| Ν | otes: |
|---|-------|
|---|-------|

| <u> </u> |  |
|----------|--|
|          |  |
|          |  |
|          |  |
|          |  |
|          |  |
|          |  |
|          |  |
|          |  |
|          |  |
|          |  |
|          |  |
|          |  |
|          |  |
|          |  |
|          |  |
|          |  |
|          |  |
|          |  |
|          |  |
|          |  |
|          |  |
|          |  |
|          |  |
|          |  |
|          |  |
|          |  |
|          |  |
|          |  |
|          |  |

 $-\phi$ 

![](_page_59_Picture_1.jpeg)

![](_page_59_Picture_2.jpeg)

Headoffice Allied Data Technologies bv Netherlands

E-mail: support@allieddata.com

Website: www.allieddata.com Europe

E-mail : support@allieddata.com Website : www.allieddata.com

#### Asia

E-mail : support@allieddata.com Website : www.allieddata.com

#### USA

E-mail : USsupport@allieddata.com Website : www.allieddata.com

MA-Q-CJT81x-01

Dealer stamp